## **Grantor and Grantee Search in Historical Books**

Go to Sarpy County's Register of Deeds online: <u>https://www.sarpy.gov/220/Register-of-Deeds-Services-County-Clerk</u>

On the left-hand side of the home page, there will be a menu. Click on "Historical Genealogy by Grantee/Grantor Search"

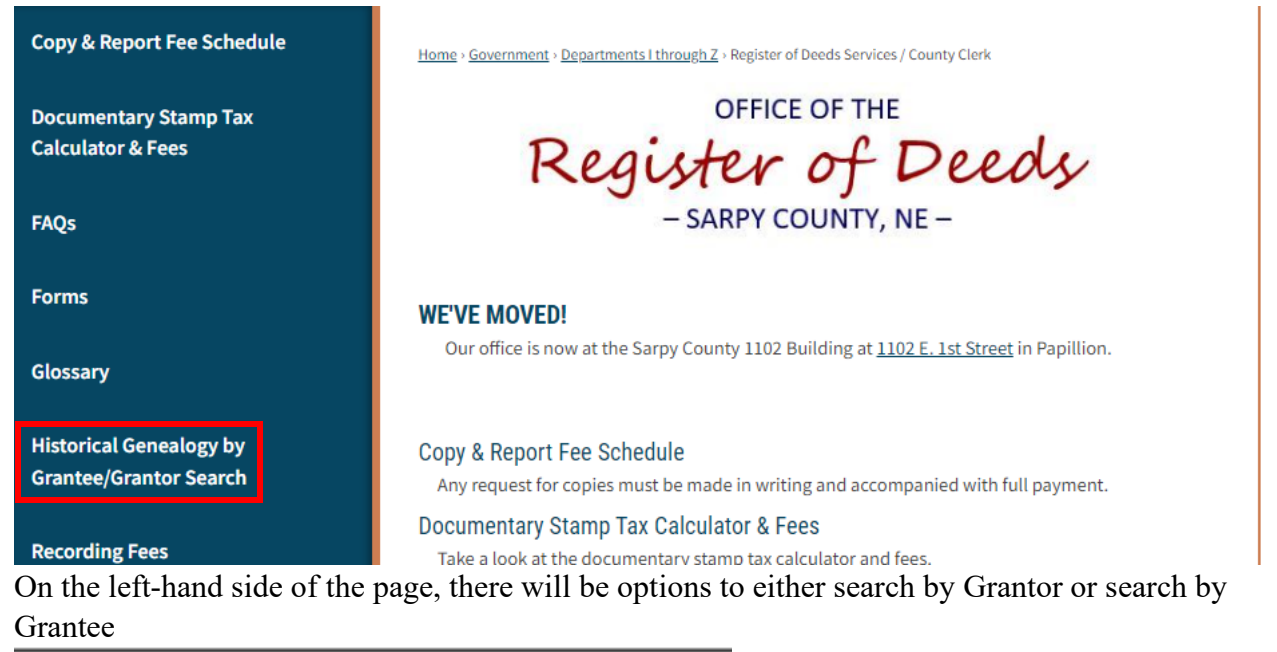

### Select A Book & Page

#### **⊞-Grantor** ↓ ⊕-Grantee

To search, click on the + sign by either grantor or grantee to expand the search field.

| Grantor            |
|--------------------|
| <b>⊡-1857-1876</b> |
| <b>⊡-1876-1892</b> |
| <b>⊡-1892-1908</b> |
| <b>⊡-1908-1956</b> |
| ⊕-1956-1961        |
| ⊕-1961-1964        |
| ⊕-1964-1968        |
| ⊞-1968-1971        |
| <b>⊡-1971-1973</b> |
| ⊞-1973-1974        |
| ⊕-1975-1976        |
| <b>⊡-1976-1978</b> |
| <b>⊕-1978-1980</b> |
| <b>⊕-1980-1983</b> |
| <b>E-1983-1985</b> |
| <b>-1985-1987</b>  |
| <b>⊡-198</b> 7     |
| <b>-1988-1989</b>  |
| <b>≟-1990</b>      |

After that, select the date range you would like to search. Click on the + sign to expand the search field.

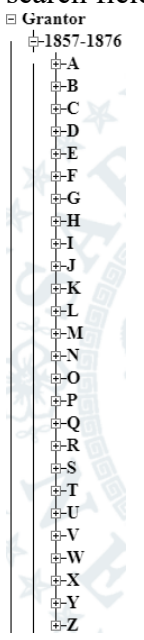

Now, select the letter you would like to search. Click on the + sign to expand the search field.

Grantor

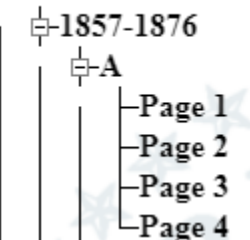

Click on the page you would like to view (this is page 1).

|                                                                                                    | EREBAL INDEX                                                                                                    | DE    | EBS,           | 1                    |              |                                                                                                    |                                                                                                    |                                                                                                    | SARPY COUNTY, HEBRASKA.                                                     | 100                                                                                                    |
|----------------------------------------------------------------------------------------------------|----------------------------------------------------------------------------------------------------|-------|----------------|----------------------|--------------|----------------------------------------------------------------------------------------------------|----------------------------------------------------------------------------------------------------|----------------------------------------------------------------------------------------------------|-----------------------------------------------------------------------------|----------------------------------------------------------------------------------------------------|
| GRANTORS                                                                                                    | QRANTERS                                                                                                    | Dat.  | te of Filing   | Duts of<br>four Manh | Instrument   | CELARAOTES                                                                                                    | Vol.                                                                                                    | Page                                                                                                    | States of States of Property                                                | 8m Tp. Rg Arros                                                                                                    |
| Allan bound                                                                                                    | Matthe Herber H.                                                                                                    | line  | 13 1850        | · Par Jako           | 27 185       | Brushide                                                                                                    | 1.4                                                                                                    | 184                                                                                                    | Loto 10, 11+12, Block 110, lot 12, 108, lot. 6. 13 54 Bullem Ca             | 5                                                                                                    |
| Adames bonn                                                                                                    | Mughom Ricka Ale Dans                                                                                                    | aug   | 14 1000        | R and                | 14 14        | Hanuty                                                                                                    | 1                                                                                                    | 134                                                                                                    | 11012 016 Jy ate 11 12 06 14                                                | 3 12 10 11                                                                                                    |
| Averill Geo P                                                                                                    | Sahler Antonion                                                                                                    | ap    | 12 1000        | 2. An lugs           | pin.         | Toustdie                                                                                                    | 100                                                                                                    | 145                                                                                                    | all had                                                                     | 10 1012160                                                                                                    |
| Adami Pita                                                                                                    | Rust John 6                                                                                                    | augh  | 20 1570        | Ph auf               | 19 115       | Unascant,                                                                                                    | 1                                                                                                    | 162.5                                                                                                    | CT IT 14                                                                    | 1 19/1 160                                                                                                    |
| Adames Johns                                                                                                    | Parton mont                                                                                                    | des   | 29/117/        | ralant               | 8 111        | 5 "                                                                                                    | 1 .                                                                                                    | nie of                                                                                                    | Mile ME to lea 27. lot 2 quarter y are 27 (error of 40 are inder            | 2 27 13 13 141 M.                                                                                                    |
| Adams hoha                                                                                                    | Roch Horner                                                                                                    | Piles | 5-180          | unter lerre          | 29 10        | 3 2land                                                                                                    | 1 .                                                                                                    | 2.5%                                                                                                    | G 1/2 gan thy dec 24, and Shaps mand shy shi have 18                        | 15 15 15 160                                                                                                    |
| Aloworth offamile.                                                                                                    | Carria Walters                                                                                                    | ento  | low            | hadres               | 622 0        | Manut                                                                                                    | 1                                                                                                    | 8745                                                                                                    | Stok of the analtic of 25                                                   | 281311 160                                                                                                    |
| Ainsworth bala                                                                                                    | Melonnich Som to                                                                                                    | Tills | 15/1076        | the late             | 18/18        | 19 11                                                                                                    | 1 .                                                                                                    | 376.7                                                                                                    | CIRCH 4                                                                     | 0 13 11 164                                                                                                    |
| Anderin OR                                                                                                    | Strickland Art                                                                                                    | de    | erland         | in fel               | 2010         | 2Cder                                                                                                    | 1 .                                                                                                    | 450                                                                                                    | Lot 9. 10102 Billow and                                                     | 그, 한 1일 -                                                                                                    |
| Assection M.                                                                                                    | Moonshow house P.                                                                                                    | ast   | 1 lon          | the me               | 23 11        | 13 Manant.                                                                                                    | 102                                                                                                    | 647                                                                                                    | not of Or note                                                              | 301314 80                                                                                                    |
| Amutation Aling                                                                                                    | Batton reation                                                                                                    | Dat   | 6 m            | man                  | Du           | 7 1                                                                                                    | 1 .                                                                                                    | \$7.8                                                                                                    | MEthy om 1/4 and Revislosme 1.                                              | 30 13 14 73 %                                                                                                    |
| Dani all show                                                                                                    | Amfatt James M.                                                                                                    | las   | 12 lion        | 100 Post             | -12/10       | 2 1                                                                                                    | +                                                                                                    | 49.50                                                                                                    | Job 5 + 6. in the of neutric                                                | 27 13 12 117 9                                                                                                    |
| Com un gomil                                                                                                    | 18 Pimpheninkster P                                                                                                    | ani   | 17 Cal         | in and               | 17/10        | 2 10                                                                                                    | 1.                                                                                                    | 68.69                                                                                                    | · deserforhand sudue                                                        | 27 18 12 27 5                                                                                                    |
| ashar and the                                                                                                    | Papar Dohn                                                                                                    | 100   | 22 4           | you le               | 24           | 2                                                                                                    |                                                                                                    | 95                                                                                                    | Adadob + Edag Chat                                                          | 26 13 13 160                                                                                                    |
| momme repnyy                                                                                                    | May 1. sel p                                                                                                    | · non | 25 100         | Will.                | · Ling In    | 173                                                                                                    | 1                                                                                                    | 110                                                                                                    | Oth Sty                                                                     | 34 14 11 160                                                                                                    |
| Multring & out                                                                                                    | 1-12.11                                                                                                    | 11    | 1117           | marcise              | 1714         | mar                                                                                                    | 10                                                                                                    | 140                                                                                                    | Block and Sot.                                                              |                                                                                                    |
| Anduroma Addation                                                                                                    | allow of how to                                                                                                    | In    | 1 107          | ala                  | 1.1          | a man                                                                                                    | 105                                                                                                    | inse                                                                                                    | of Willie                                                                   | 19 13 12 160                                                                                                    |
| Andrea Toany D                                                                                                    | and Inter                                                                                                    | Cin   | 5 107          | up a                 | 15 14        | 10 harring                                                                                                    | 10.00                                                                                                    | 101.                                                                                                    | Part & Rear 27, 25 Les der                                                  | 28 13 12 15 14                                                                                                    |
| Monut famout the                                                                                                    | working Nalm                                                                                                    | cin   | 17 100         | 100 000              | 124          | - Aller                                                                                                    | 1830                                                                                                    | 176                                                                                                    | SB he                                                                       | 3 13 12 160                                                                                                    |
| Maerlu George 9                                                                                                    | Andrill Male                                                                                                    | the   | 27 107         | 12m On               | 11/1         | 2 minutidade                                                                                                    | 1                                                                                                    | 2.10                                                                                                    | deed for land bas due                                                       | 8 14                                                                                                    |
| Arnet Janicolly                                                                                                    | mp along form                                                                                                    | the   | 11 10          | John Box             | 17 14        | 17 maning                                                                                                    | 1                                                                                                    | 238                                                                                                    | Sup a verden 19 undets 142 Ren 34                                           | 30 14 14 15/00                                                                                                    |
| Allas James mit                                                                                                    | NN VOHROM,                                                                                                    | Par.  | 14 100         | Ville In             | 7 21 1       | nun n                                                                                                    | 1                                                                                                    | #94                                                                                                    | hander                                                                      | 1.1.1.1.1.1.1.                                                                                                    |
| Allan James Tim                                                                                                    | Wanton ON.S.                                                                                                    | Jan   | 14 100         | vojat lan            | 7 11 10      | 107 · 1                                                                                                    | 4.                                                                                                    | 295                                                                                                    | Uni dan ant ball                                                            | 01111                                                                                                    |
| Andleson Reputs to                                                                                                    | All Gaven Thining                                                                                                    | Many  | 10 160         | Water Losar          | 1 26 4       | 17 1                                                                                                    | 1                                                                                                    | 318                                                                                                    | Ung 3 421 have alt 1 w 2 h 20                                               | 30 14 10 1215                                                                                                    |
| Allan Jamile This                                                                                                    | 13 M Good And The                                                                                                    | peg.  | 1 1923         | 11th day             | 514          | 103 1 3                                                                                                    | 10                                                                                                    | 819                                                                                                    | And A                                                                       | 30 44 14 47 0                                                                                                    |
| Allathe Throng                                                                                                    | My Good Modelle                                                                                                    | Aury  | 1 200          | 11 dalan             | 4.301        | affer )                                                                                                    | 1                                                                                                    | 320                                                                                                    | are an                                                                      |                                                                                                    |
| Allan Jamis Lan                                                                                                    | 1 Whanke Het                                                                                                    | Bre   | 1 2 100        | 2/a The              | 6. 17. 4     | 157 Jandense                                                                                                    | 1                                                                                                    | 362                                                                                                    | Top 6 B. 10%. Bellem any                                                    | 11112                                                                                                    |
| Alland A amus I am                                                                                                    | + Wanke Ho J                                                                                                    | The   | 1 2 100        | = 2% a. Was          | + 16 1.      | 156 Centrion.                                                                                                    | 1.                                                                                                    | \$62                                                                                                    | 2 dot 62 18 04                                                              | 25 11 11                                                                                                    |
| Allan JamesT                                                                                                    | Allan James &                                                                                                    | Price | 1 3 100        | · lan ma             | 63.4         | 108 Manany                                                                                                    | 5                                                                                                    | 369.)                                                                                                    | 71 dec 200 dead                                                             | 1 1 1 1 1 1 Me                                                                                                    |
| Anduron Rylad .                                                                                                    | with Hamilton mm                                                                                                    | The   | 618 100        | 1 300 ma             | 617 10       | 07 4                                                                                                    | 1                                                                                                    | 399.3                                                                                                    | of derin dus                                                                | al man 12 A                                                                                                    |
| Andusm Ratalona                                                                                                    | The provie Watter again                                                                                                    | 1 mos | 11/100         | 20 The               | 6 17 1       | 101 1                                                                                                    |                                                                                                    | 397                                                                                                    | 2 " Let 2 MM4                                                               | J 77 7 8                                                                                                    |
| Anderson Rubanton                                                                                                    | 4 Symer Mith                                                                                                    | Price | 6 27 100       | 2 a tra              | 119:         | 107 11 3                                                                                                    | 1                                                                                                    | 400                                                                                                    | + SW/4 Mar. 7. W/2 Blas, Alle J+12 Lan 11 A 10 X ( Alyon that 1 N Diver 15. |                                                                                                    |
| Allan James                                                                                                    | Valleman lest                                                                                                    | as    | 1 16 160       | ya ah                | e 150        | mr. elidado                                                                                                    | 1                                                                                                    | 430                                                                                                    | 6 dipts + Shan Billeron                                                     | 그는 말한 전 8                                                                                                    |
| allandan Pr                                                                                                    | 1 micht & B                                                                                                    | al.   | 1/7/100        | -7.4- 6.4.           | 214          | 157 Culipato                                                                                                    | al a                                                                                                    | , 48                                                                                                    | 9 S. 15 45.46. B2h "                                                        | - [ ] : [ : ] : [ : ] : [                                                                                                    |
| Alla Land                                                                                                    | after Colical 12 m                                                                                                    | Bur   | 15.10          | get The              | 3/13/1       | no monant                                                                                                    | 4 4                                                                                                    | 2. 44                                                                                                    | 1 feeded                                                                    | 2019 15                                                                                                    |
| Converte, Orm. 1.                                                                                                    | Monadark Mont                                                                                                    | 12:   | 10/10          | sa h                 | 2 11         | 117 26 dut                                                                                                    |                                                                                                    | 53                                                                                                    | 2 Lot 7 B 105 . Bellen                                                      | ~ ~ ~ ~ ~ ~ ~ ~ ~ ~ ~ ~ ~ ~ ~ ~ ~ ~ ~                                                                                                    |
| And un R. I.I.                                                                                                    | Del marin Walt                                                                                                    | eff-  | 11/10          | Via 2                | 26           | urs Manant                                                                                                    | <b>T</b> .                                                                                                    | . 70                                                                                                    | Lots 45. +6 B7. Andam addite to "                                           | 이 집이 같아요.                                                                                                    |
| Collando upartoja                                                                                                    | Mait Channes A                                                                                                    | · L   | 121 10         | + Un I               | 2 2          | ust 26 da                                                                                                    |                                                                                                    | : Jes                                                                                                    | 1) Instant in certain lands see deed                                        | 지원님님님                                                                                                    |
| and River.                                                                                                    | Les Reinenterentes of                                                                                                    | V.    | 20 -           | 150 1                | Field        | wo Thomas                                                                                                    | 3                                                                                                    | 1 100                                                                                                    | + Sty Block 6 2 Bellem                                                      | 지 말 같 같 같 같 같 같 같 같 같 같 같 .                                                                                                    |
| allow in the They                                                                                                    | Varis, Mala                                                                                                    | A     | Y 11 m         | un n.                | 11           | 100 1.0                                                                                                    |                                                                                                    | 144                                                                                                    | 1 86%                                                                       | 5 13 12 160                                                                                                    |
| crowned dung J                                                                                                    | Robert I m                                                                                                    | day   | La PA          | and day              | E m          | 100                                                                                                    |                                                                                                    | 121                                                                                                    | 15 dot 5 sult                                                               | 0. 11 12 11. 28                                                                                                    |
| Arms David turk                                                                                                    | a Contain John II                                                                                                    | 7 1   | + 20 M.        | Via de               | 11           | 100                                                                                                    | 1                                                                                                    | 200                                                                                                    | 2 Myrdine / with hard seda                                                  | 12 12 10 1600                                                                                                    |
| Anna Durid twip                                                                                                    | a marell Malton                                                                                                    | 10    | 78 11          | 1 mar                | 言心           |                                                                                                    | The second                                                                                                    | 100                                                                                                    |                                                                             | SOL DO DE LOS                                                                                                    |
| A REAL PROPERTY OF A REAL PROPERTY OF A REAL PROPER | NAMES AND TAXABLE AND ADDRESS OF A DESCRIPTION OF A DESCRIPTION OF A DESCR | 10000 | -cell10981036. | THE REAL PROPERTY.   | CONTRACTOR N | ACCOUNT OF A DESCRIPTION OF A DESCRIPTION OF A DESCRIPTIO | and the second second se | and the second second se | A REAL PROPERTY AND AND AND AND AND AND AND AND AND AND                     | and the second second se |

Once you have the image, pulled up, you can enlarge the image, shrink the image, rotate it, save it, or print it.

1 / 1 | - 33% + | 🗄 🚸 🛓 🖶

When searching the historical books, it is suggested you make note of all the volumes (also known as books) and pages you would like to look at first. That way, you aren't bouncing back and forth between screens too much.

|                  |                       | Da      | Date of Filing |      |        |       | Instru | ment   | CHARACTER            | Vol  | Page  |
|------------------|-----------------------|---------|----------------|------|--------|-------|--------|--------|----------------------|------|-------|
| GRANTORS         | GRANTEES.             | - Month | Day Y          | at   | Hour   | Month | Day    | Year   | 1. China and a state |      |       |
| Allan barrent    | Matthe Stephen He     | Jusne   | 13/3           | 530  | 2.12   | Febr  | 23     | 185    | Bond forder          | A    | 80    |
| Adams John       | Contorm Ricks Aly Dan | aug     | 14/0           | 67   | 7Pm    | aug   | 14     | 1857   | Manuty               |      | 134   |
| Averill Geo. P   | Sahler Artimu         | Rep     | 18 11          | 57   | 9.Am   | and   | 18     | 1857   | Institled            |      | 145   |
| Adams Peter      | Rust John 6           | augs    | 201            | 857  | 8 Pm   | auf   | 19     | 1857   | Wanant               | 1    | 162.3 |
| Adams Solyo      | Jayton mos            | aup     | 291            | 17   | 5%,02. | ang   | -8     | 1859   |                      | . 11 | 223.4 |
| Adams John.      | Goch Henry            | Supt    | 51             | 857  | 1)\$   | fime  | 29     | 1857   | 26 deed              |      | 226   |
| Alsworth Vam leg | Coraig Walter         | Sil     | 151            | \$37 | 10h    | aling | 622    | - 1857 | Manimty              | 11   | 3745  |
| Ainsworth John   | Moomichjom            | ou Sip  | 2151           | 857  | 10/3   | Jul   | 1 28   | 185    | 3 11                 | . "  | 374.7 |
| Andrews 205      | Strickland 904        | defs    | 25-            | 1857 | 302    | Jef   | 22.    | 5185   | LC. dees             | "0   | 450   |
| I share atar     | Mara stom to melea C  | Oct     | VV             | 857  | VIL To | mon   | 2.     | 3 185  | 3 Munanto            | 02   | 647   |

For example, take the second record. It is a Warranty Deed filed by grantor John Adams. The volume (book) is A, page number would be 134.

| · · · · · · · · · · · · · · · · · · · | GRANTEES.              | D      | ate of | Filing | 근원으   | Date of | Instru | ment  | OHARACTER   | Vol     | Page    | 0 |
|---------------------------------------|------------------------|--------|--------|--------|-------|---------|--------|-------|-------------|---------|---------|---|
| GRANTORS                              |                        |        | Day    | Year   | Hour  | Month   | Day    | Year  |             | 1.000 A |         | ŧ |
| Allinghammed                          | Matter Hepper He       | June   | 13     | 1853   | 2 12  | Febr    | 23     | 1857  | Bond forder | A       | 8       | 9 |
| Adams bohn to                         | Warbrow Ruch & Aly Dan | aug    | \$14   | 1857   | yPm   | augh    | 14     | 1857  | Wanasty     |         | 134     |   |
| Averill Geo. P. C.                    | Janler Intomu          | lip    | -18    | 1857   | 9 An  | aup     | -18    | 1857  | mistderd    |         | 145     | ł |
| Adams Peter                           | Rust gohn 6            | augs   | 120    | 1857   | 8P2   | auf     | 19     | 1857  | Wanant      |         | 1/1,2,3 | 5 |
| Adams Sohn                            | Parton met             | aup    | 29     | 1857   | 57,02 | auf     | -8     | 1853  |             | 11      | 223.4   | ŀ |
| Adams John (                          | Roch Henry             | Supr   | 5      | 1857   | 11sh  | fime    | 29     | 1857  | 26 dud      |         | 256     |   |
| Aluronthe Sam lo                      | oraig Walter           | Sil    | 2 15   | 1837   | 10h   | + aug   | 622    | 1857  | Mananty     | 11      | 374,5   | 1 |
| Ainsworth John                        | Melonnichtom           | bo Sip | 1 13   | 1857   | 10/3  | Such    | 3 18   | 185   | 5 11        |         | 376,7   | 1 |
| Andrews PB                            | Strickland IA          | deft   | 25     | 185    | 30    | Sept    | 12.    | 185   | 2.C. dei    | "       | 4.50    | Ĵ |
| $1 + \alpha$                          | 21.1.1 1.1.1.18        | P Inel | 12     | 100    | 11/2  | 2       | 12     | 2 180 | Manante     | 07      | 647     | 1 |

After you make a list of the documents you wish to view images of, you will go to the Sarpy County Register of Deeds Search (<u>https://apps.sarpy.gov/RODLookup/</u>). Once you are on the home page for this site, you will want to select "Historical Book Images"

# Sarpy County Register of Deeds Search

Return to Sarpy County

Todays Date:4/19/2022 Indexed Thru:4/15/2022 Imaged Thru:4/15/2022

HOME

HISTORICAL BOOK IMAGES

Concerning each search field, you will click on the arrow to the far right of the search bar to make your selection. When all fields are entered, you will click on "View Image".

| make you  | Rock Image               |              | ub | are entered, . |
|-----------|--------------------------|--------------|----|----------------|
|           | Dook ima                 | ges Criteria |    |                |
| Book Type |                          |              | •  | 0              |
| Book      |                          |              | -  | 0              |
| Gentler   |                          |              |    | 0              |
| Section   |                          |              |    | 0              |
| raye      |                          |              | *  | •              |
|           | View Image               | Reset        |    |                |
|           | Book Ima                 | ges Criteria |    |                |
|           |                          | 5            |    |                |
| Book Type |                          |              | w  | 0              |
| Book      |                          |              | ^  | 0              |
| Section   | Aerials (STR)            |              |    | 0              |
| Page      | Cemetery Book            |              |    | 0              |
| -         | Cemetery Index           |              |    | -              |
|           | Construction Mechanics L | iens         |    |                |
|           | Eederal Tax Liens        |              |    |                |
|           | Grantee                  |              |    |                |
|           | Book Ima                 | ges Criteria | •  |                |
|           |                          | <b>.</b>     |    |                |
| Book Type | Deed                     |              | Ŧ  | 0              |
| Book      |                          |              | Ŧ  | 0              |
| Section   | 158                      |              | -  | 0              |
| Page      | 159                      |              |    | 0              |
|           | 160                      |              |    |                |
|           | 161                      |              |    |                |
|           | 162                      |              |    |                |
|           | Α                        |              |    |                |
|           | В                        |              |    |                |
|           | Book Ima                 | ges Criteria | -  |                |
|           |                          | 3            |    |                |
| Book Type | Deed                     |              | Ŧ  | 0              |
| Book      | A                        |              | Ŧ  | 0              |
| Section   | V                        |              |    | 0              |
| Page      |                          |              | _  | Ø              |
| 9-        | A 0132 ndf               |              | •  | Ĭ              |
|           | A 0133.pdf               |              |    |                |
|           | A_0134.pdf               |              |    |                |
|           | A_0135.pdf               |              |    |                |
|           | A_0136.pdf               |              |    |                |
|           | A_0137.pdf               |              |    |                |
|           | A_0138.pdf               |              |    |                |
|           | A_0139.pdf               |              | -  |                |
|           | Book Ima                 | ges Criteria |    |                |
|           |                          |              |    | 0              |
| Book Type | Deed                     |              | ۳  | V              |
| Book      | А                        |              | Ŧ  | 0              |
| Section   | <b>•</b>                 |              |    | 0              |
| Page      | A_0134.pdf               |              | Ŧ  | 0              |
|           |                          |              |    |                |
|           | View Image               | Reset        |    |                |

The image of the document is now viewable. Once the image appears, you can enlarge, shrink, fit to the page, rotate, save, or print the document.

1 / 1 | - 100% + | **()** 134 An Consideration of the lum in Hundred dollars, tome charde Hogeboord beth bara, the accept where is here acknauledge Terretor of Actras 18a, do herely My and 0160486 mut Alevanding of Ach al Estate Situated in the bein tenday of chelrastea, to wit, The Meet hay of the chuts Ca and the thest half of the cuto East quarter of het in twenty Strew (27 in Turship thisteen 1135 North of 16ang thirteen (13) East of the att Princepore Mandian And I do herely covenant with the Said Richard Hogebrow and Alexander Davis that I and laugues Plized of Shia premuses, that the pare free firm kincum brand, and I do herely covenant to Manans and defend the title to Said premises against the lawfue Claimes Witness ourhand this 14% day of Augusted, D, 183'Y Benge Fillcody ( John adams 69.3 In presence of

After you are done, you can simply close the tab and continue search for other documents.

### **Book Types**

Aerials (STR): Shows an overhead image of lands **Cemetery Book** Cemetery Index **Construction Mechanics Lien** Deed Federal Tax Liens Grantee Grantor Indx Fed Tax Lien Indx State Tax Lien LandEntry LandIndex Lands Misc Mort Plats

Quarters Road Books SIDs State Tax Liens Subs Tax Lot Descriptions UCCs